# How to upgrade Anpviz Upprime POE camera firmware

## Method 1(POE switch or DC12V power connection)

### You can use the search tool to upgrade your camera firmware, as follows:

Your need to power on the camera (POE switch or DC12V power supply), connect the camera to the same router as the PC through a network cable, so that they are in the same subnet, then search for the camera IP through the search tool, and then upgrade.

Uprime search tool download link :

#### https://www.anpvizsecurity.com/Download-Search tool-Uprime Search tool

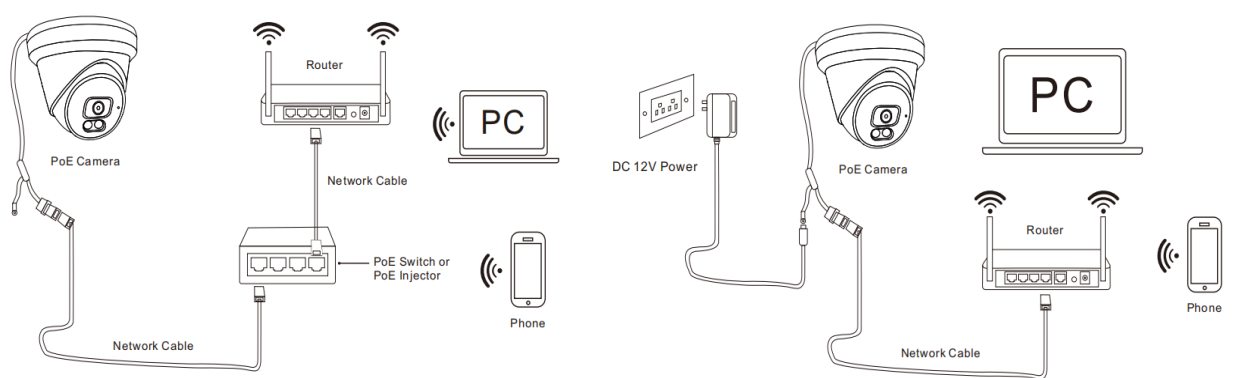

PoE powered Connection Diagram

#### DC12V powered Connection Diagram

| IP | camera | search | tools | V5.7.3 | 20230907 |
|----|--------|--------|-------|--------|----------|
|    |        |        |       |        | -        |

#### **IMPORTANT:**

- 1. The camera must be powered by DC12V power supply or DC48V POE switch
- 2. Does not support router connection for power supply

## Or log in to the camera web upgrade, as follows Log in to the camera web-configuration-system-upgrade

| $\leftarrow$ | → C 💿 192     | 2.168.1.105       |               |        | 11 🧉    | 5 | Ď | $\mathbf{F}$ |      |
|--------------|---------------|-------------------|---------------|--------|---------|---|---|--------------|------|
|              | Live Play     | rback Alarm       | Configuration |        |         |   |   | Lo           | gout |
|              |               | Upgrade           |               |        |         |   |   |              |      |
| 0            | Camera        | Select Firmware : |               | Browse | Upgrade |   |   |              |      |
| Ð            | Network       |                   |               |        |         |   |   |              |      |
| ₫₽           | PTZ           |                   |               |        |         |   |   |              |      |
| "[]"         | Event         |                   |               |        |         |   |   |              |      |
| ⇔            | Storage       |                   |               |        |         |   |   |              |      |
| -            | System        |                   |               |        |         |   |   |              |      |
|              | Users Manage  | ,                 |               |        |         |   |   |              |      |
|              |               |                   |               |        |         |   |   |              |      |
|              |               |                   |               |        |         |   |   |              |      |
|              |               |                   |               |        |         |   |   |              |      |
|              |               |                   |               |        |         |   |   |              |      |
| _            | Auto Maintain |                   |               |        |         |   |   |              |      |
|              | Upgrade       |                   |               |        |         |   |   |              |      |
| (j)          | Information   | -                 |               |        |         |   |   |              |      |

Method 2 (Camera connected to Anpviz H Series or Others NVR PoE Port upgrade)

1.Install the camera search tool, download it from www.anpvizsecurity.com Download

2.Connect your PC to NVR PoE port if you do not have a standalone PoE switch.

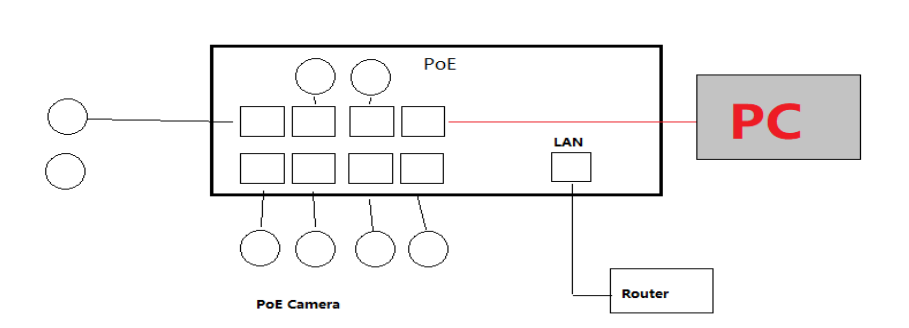

PoE ports all isolated with the LAN port

3. Change your PC IP address to suit your NVR PoE port IP Subnet configuration.

4. Run the search tool and after searching for the camera IP, click the upgrade option to upgrade.

# Method 3 (Camera connected to Anpviz U Series NVR upgrade)

- 1. Copy the update firmware to a USB flash drive
- 2. Insert the USB flash drive into the NVR USB interface
- 3. Enter the NVR main menu-Camera-Advanced interface to upgrade, as shown in the figure

|              |              |        |              |                         | Camera                              |                                  |                              |          |          |
|--------------|--------------|--------|--------------|-------------------------|-------------------------------------|----------------------------------|------------------------------|----------|----------|
| Sm           | Camera       | Camera |              |                         | Currers                             |                                  |                              |          |          |
| Camera       | Encoding     |        | Camera       | Name                    | Model                               | Firmware Version                 | Latest Version               | Cloud Up | . By Dis |
| ₩ł           | Audio        |        | D4           | Camera                  | A81_DL_AF                           | V3.2.1.2 build 2023-01-09 1      |                              | &<br>&   | €<br>€   |
| VCA          | Snapshot     |        |              |                         |                                     |                                  |                              |          |          |
| )<br>Network | OSD          |        |              |                         |                                     |                                  |                              |          |          |
| ŝ            | Image        |        |              |                         |                                     |                                  |                              |          |          |
| System       | Privacy Mask |        |              |                         |                                     |                                  |                              |          |          |
| (ji          | PTZ          |        |              |                         |                                     |                                  |                              |          |          |
| Backup       |              |        |              |                         |                                     |                                  |                              |          |          |
|              |              |        |              |                         |                                     | a successfore ungrading by cloud | nlesse check if undate is a  | ailable  |          |
| Storage      |              |        | Note: Before | e upgrading a camera, i | make sure the disk is in normal sta | atus; before upgrading by cloud, | please check in update is av | anobie.  |          |
| Alarm        |              |        |              |                         |                                     |                                  |                              |          |          |
| ex           |              |        |              |                         |                                     |                                  |                              |          |          |
| Maintena     | nce          |        |              |                         |                                     |                                  |                              |          |          |
|              |              |        | Refresh      | Check for Update        | Cloud Upgrade By Di                 | sk Exit                          |                              |          |          |